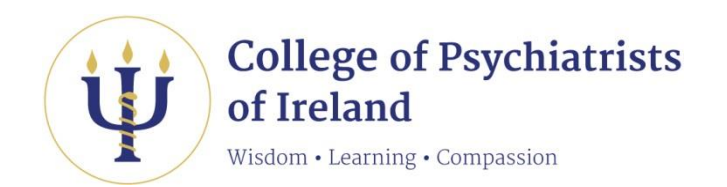

# Professional Competence Scheme Guide to using your Online CPD Diary

# Contents

[Click on a heading below to go to that section in the document]

| 1. | Logging In to the CPD Diary                           | 2 |
|----|-------------------------------------------------------|---|
| 2. | CPD Diary screen                                      | 3 |
| 3. | Log new activities                                    | 4 |
| 4. | View, download, print your logged activities          | 5 |
| 4. | View, download, print your logged activities (cont'd) | 6 |
| 5. | Edit a logged activity                                | 7 |
| 6. | Delete a logged activity                              | 8 |
| 7. | Log or edit Clinical Audit information                | 8 |
| 8. | Log Out of Diary                                      | 9 |
| 9. | HELP contacts                                         | 9 |

#### 1. Logging In to the CPD Diary

You will receive your login password for the Online CPD Diary by email when you have completed all stages of the application process and you have been enrolled on the Professional Competence Scheme. You will be able to **change your password** after first logging into the Diary, by clicking on the **FAQ/Help** button and going to the bottom of the screen.

Go to the home page of <u>www.irishpsychiatry.ie</u> and click on **PCS Diary login**. You can also log in through **"My College"** on the homepage of the College website. You will be presented with the following screen:

| Moodle Login   PCS Diary Log In   Member Dashbo                          | ard              |   |
|--------------------------------------------------------------------------|------------------|---|
| College of Psychiatrists<br>of Ireland<br>Windom • Learning • Compession |                  | = |
| CPD Online Diary                                                         |                  | 1 |
| THE COLLEGE OF PSYCHIATRISTS OF IRELAND > PCS DIARY                      | LOG IN           |   |
|                                                                          | Login            |   |
|                                                                          | College Number:  |   |
|                                                                          |                  |   |
|                                                                          | PCS Password:    |   |
|                                                                          | Login            |   |
|                                                                          | 2020             |   |
|                                                                          | Forgot Password? |   |
|                                                                          | Instructions     |   |
|                                                                          |                  |   |
|                                                                          |                  |   |

Enter your **College Number** and **PCS password** (these have been emailed to you separately) and click on the **Login** button.

If you have forgotten your password, click on the "Forgot Password?" button to have the password emailed to you again, or contact the Professional Competence Office during office hours.

#### 2. **CPD Diary screen**

You will be presented with the following screen, which is your CPD Diary. This screen displays:

- 1. My CPD Credits Overview: total credits you have logged to date in each PCS year, with Domains of Professional Practice (D) which were covered in the year. Clinical Audit status (CA) for each year is also displayed here.
- 2. My Logged Activities: each activity you have logged in the highlighted PCS year, with its credits. You can select **Print all records** to print or save the year's records as a .pdf document.
- 3. Create New Log: in this section you can log a CPD activity and its related credits.

|                                                                                                    | T                                                    | of In              | eland             | Ye<br>ye<br>Si | ou can use th<br>our total CPE<br>upervision). | his diary t<br>) credits f | o log your CPD<br>or the year so | ) activities<br>far in eac | h CPD ca | te them. As you add each a<br>(External, Internal, Persona | ctivity and its CPD credits, you will see<br>I, Research Examining & Postgraduate |                                                                                                   |
|----------------------------------------------------------------------------------------------------|------------------------------------------------------|--------------------|-------------------|----------------|------------------------------------------------|----------------------------|----------------------------------|----------------------------|----------|------------------------------------------------------------|-----------------------------------------------------------------------------------|---------------------------------------------------------------------------------------------------|
|                                                                                                    | My CPD                                               |                    | weicom            | C              |                                                | Cro                        | udite total                      | /marp                      |          | Jur                                                        |                                                                                   | ato Now log                                                                                       |
|                                                                                                    | Cycle year                                           | Start date         | End date          | External       | Internal I                                     | Personal                   | R/E/PGS                          | Total                      | CA 👔     |                                                            | Date (dd/mm/vv)                                                                   |                                                                                                   |
|                                                                                                    | Minimum CPD                                          | credits requ       | ired per year     | 20             | 20                                             | 5                          | 2*                               | 50                         | (1       |                                                            |                                                                                   |                                                                                                   |
| •                                                                                                    | *desira                                              | able, not rec      | Juired 20/04/2012 | 102            | 77                                             | 20                         | 14                               | 294                        | Vac      | D                                                          | litie of activity                                                                 |                                                                                                   |
|                                                                                                    | Year D (                                             | 01/05/2011         | 20/04/2012        | 103            |                                                | 20                         | 14                               | 2.54                       | Vee      | -                                                          | Number of C                                                                       | PD credits for this activity                                                                      |
|                                                                                                    | rear 2 U                                             | 01/05/2012         | 30/04/2013        | 1/4            | 62                                             | 40                         | 21                               | 297                        | res      |                                                            | External                                                                          |                                                                                                   |
| <u>۲</u>                                                                                                  | Year 3 0                                             | 01/05/2013         | 30/04/2014        | 58             | 47                                             | 53                         | 50                               | 208                        | Yes      | D                                                          | Internal                                                                          |                                                                                                   |
| •                                                                                                    | Year 4 0                                             | 01/05/2014         | 30/04/2015        | 12             | 12                                             | 16                         | 13                               | 53                         | No       | D                                                          | Personal                                                                          |                                                                                                   |
|                                                                                                    | Click arrow                                          | to view all        | activities logo   | ged for th     | at year                                        |                            |                                  |                            |          |                                                            | Click to indicate which De<br>activity covers. (you                               | omain(s) of Professional Practice this<br>may choose more than 1 domain)<br>Clinical Skills 📃 (1) |
|                                                                                                    | My                                                   | ogged activ        | lues              |                | 1                                              |                            | redits total                     | 000                        |          |                                                            | Patient Safe                                                                      | ety & Quality of Patient Care 📃 🧻                                                                 |
|                                                                                                    | Date                                                 | A                  | Ctivity           | Exte           | rnal Inter                                     | nal Pers                   | sonal K/E/                       | PGS (])                    | lotal    | x                                                          | Communi                                                                           | ication & Interpersonal Skills 📃 👔                                                                |
| _                                                                                                    | 16/10/2014                                           | Note testi         | na na             | 1 1            | 2                                              | Princ                      | 3                                | 4                          | 10       | x                                                          |                                                                                   | Relating to Patients 🧻 🥡                                                                          |
| ۶.                                                                                                    | 16/10/2014                                           | test               |                   | 1              | 2                                              |                            | 3                                | 4                          | 10       | x                                                          |                                                                                   | Collaboration & Teamwork                                                                          |
| )<br>)                                                                                                    | 16/10/2014                                           | testing loc        | is for all cate   | aor 2          | 3                                              |                            | 3                                | 3                          | 11       | x                                                          | Management (                                                                      | (Including self management)                                                                       |
| )<br>)<br>)                                                                                               |                                                      | testing pe         | rsonal reflect    | ive            |                                                |                            | 4                                | -                          | 4        | x                                                          |                                                                                   | Professionalism                                                                                   |
| )<br>)<br>)                                                                                               | 07/10/2014                                           | Test               |                   | 6              | 5                                              |                            | 1                                | 2                          | 14       | x                                                          | Save log                                                                          | Cancel                                                                                            |
| >                                                                                                    | 07/10/2014                                           |                    |                   |                |                                                |                            | 2                                | -                          | 2        | x                                                          |                                                                                   |                                                                                                   |
| <b>) ) ) ) ) )</b>                                                                                        | 07/10/2014<br>11/07/2014<br>10/07/2014               | Test               |                   |                |                                                |                            | -                                |                            | 1        | x                                                          |                                                                                   |                                                                                                   |
| <pre>&gt; + + + + + + + + + + + + + + + + + +</pre>                                                       | 07/10/2014<br>11/07/2014<br>10/07/2014<br>01/05/2014 | Test               | new year entry    |                |                                                |                            |                                  |                            | -        | <b>^</b>                                                   |                                                                                   |                                                                                                   |
| <pre>&gt; &gt; &gt; &gt; &gt; &gt; &gt; &gt; &gt; &gt; &gt; &gt; &gt; &gt; &gt; &gt; &gt; &gt; &gt;</pre> | 07/10/2014<br>11/07/2014<br>10/07/2014<br>01/05/2014 | Test<br>checking r | new year entr     | y 1            |                                                |                            |                                  |                            |          | ~                                                          |                                                                                   |                                                                                                   |

instructions about that section.

Hold your mouse pointer over the (1) symbols on the screen to see extra information or

| CPD Diary - Welcome   Check Logs   FAQ/Help   Log out     My CPD credits overview   Credits total   Credits total   Credits total     Cycle year Start date   End date   External   Internal   Personal   R/E/PCS   50     Minimum CPD credits required   20   Sesarch, Examining, PC   294   Yes   50   Title of activity     Vear 2   01/05/2012   30/04/2013   174   So   297   Yes   D     Vear 3   01/05/2013   30/04/2014   58   47   53   50   208   Yes   D     Vear 4   01/05/2014   30/04/2015   12   12   16   13   53   No   D     Vear 4   01/05/2014   30/04/2015   12   12   16   13   53   No   D     Variation V iew all activities logged for that year   Credits total   NE/E/PCS ()   Total   X     Date   Activity   External   Internal   Personal   R/E/PCS ()   Total   X     16/10/2014   testing personal reflective   4   4   10   X                                                                                                    | 1    | Ψ                    | Coll<br>Psyc<br>of In                                                                                           | lege of<br>chiatris<br>celand | sts y      | Ms. Loma O'Callaghan, welcome to your confidential, personal online CPD Diary area on a secure area of the CPeychi websit.<br>This diary area can be accessed only by you using your login and password, and by the Professional Competence manager an<br>administrators in the College of Psychiatrists of Ireland.<br>You can use this diary to log your CPD activities as you complete them. As you add each activity and its CPD credits, you will<br>your total CPD credits for the year so far in each CPD category (External, Internal, Personal, Research Examining & Postgrade<br>Supervision). |            |              |                                |       |         |     |                                     |                                                                                 |                                 |   | a.<br>d<br>Ise<br>Jati |
|----------------------------------------------------------------------------------------------------|------|----------------------|----------------------------------------------------------------------------------------------------|-------------------------------|------------|----------------------------------------------------------------------------------------------------|------------|--------------|--------------------------------|-------|---------|-----|-------------------------------------|---------------------------------------------------------------------------------|---------------------------------|---|------------------------|
| My CPD credits overview   Credits total   Credits total   Call (1)     Cycle year Start date   End date   External Internal Personal R/E/PC   50     Minimum CPD credits required   20   20   20   50     Year 1   01/05/2011 30/04/2012   20   20   20   50     Year 2   01/05/2013 30/04/2012   133   Research, Examining, PG   297   Yes D     Year 3   01/05/2013 30/04/2013   174   Sapervision Credits   297   Yes D     Year 4   01/05/2013 30/04/2015   12   12   16   13   53   0     Vear 4   01/05/2014   30/04/2015   12   12   16   13   53   0   D     Click arrow to view all activities logged for that year   Call total   Research   Call total   Research   Call total   Click to indicate which Domain(s) of Professional Practive active over a contract total   Click to indicate which Domain(s) of Professional Practive active over active over active active total activities   Click to indicate which Domain(s) of Professional Practive active over active active over active active over active active active active active active active active active active active active active active active active active active active active active active a                                                                                                    |      | CPD                  | Diary -                                                                                                    | Welcom                        | e          |                                                                                                    | Chec       | k Logs       | FAQ                            | /Help | Log     | out |                                     |                                                                                 |                                 |   |                        |
| Cycle year/Start date   End date   External Internal Personal   R/E/PC   Total   CA   CA   <                                                                                                    |      | My CPD               | credits over                                                                                                    | rview                         |            |                                                                                                    |            | Credits to   | tal 👝                          |       | 1       |     |                                     | Cr                                                                              | eate New log                    |   |                        |
| Minimum CPD credits required per year 20   20   20   20   20   20   20   20   20   20   20   20   20   20   20   20   20   20   20   20   20   20   20   20   20   20   20   20   20   20   20   20   20   20   20   20   20   20   20   20   20   20   20   20   20   20   20   20   20   20   20   20   20   20   20   20   20   20   20   20   20   20   20   20   20   20   20   20   20   20   20   20   20   20   20   20   20   20   20   20   20   20   20   20   20   20   20   20   20   20   20   20   20   20   20   20   20   20   20   20   20   20   20   20   20   20   20   20   20   20   <                                                                                                    | 0    | Cycle year           | Start date                                                                                                    | End date                      | Externa    | Interna                                                                                                    | Perso      | nal R/E      | PGS ()                         | Total | CA      |     |                                     | Date (dd/mm/yy)                                                                 |                                 |   |                        |
| Vear 1     01/05/2011     30/04/2012     183     Research, Examining, PC     294     Yes     D       Vear 2     01/05/2012     30/04/2013     174     Supervision Credits     297     Yes     D       Vear 3     01/05/2013     30/04/2013     174     Supervision Credits     297     Yes     D       Vear 4     01/05/2013     30/04/2015     12     12     16     13     53     No     D       Click arrow to view all activities     logged activities     Credits total     No     R/E/POS     Click to indicate which Domain(s) of Professional Practivities activity covers. (you may choose more than 1.4 doma activity covers. (you may choose more than 1.4 doma activity covers.                                                                                                    | M    | finimum CPE<br>*desi | ) credits requirable, not requirable, not requirable, not requirable, not requirable, not requirable, not requi | uired per year<br>quired      | 20         | 20                                                                                                    | 5          |              |                                | 50    |         |     |                                     | Title of activity                                                               | ,                               |   |                        |
| Vear 2     01/05/2012     30/04/2013     174     Operation of constraints     297     Yes     D       Vear 3     01/05/2013     30/04/2014     58     47     53     50     208     Yes     D       Vear 4     01/05/2013     30/04/2015     12     12     16     13     53     No     D       Click arrow to view all activities logged for that year     Credits total     Personal     R/E/PGS     Click to indicate which Domain(s) of Professional Practication at the two activity covers. (you may choose more than 1 doma activity covers. (you may choose more than 1 doma activity covers. (you may choose more than |      | Year 1               | 01/05/2011                                                                                                    | 30/04/2012                    | 183        | Research,                                                                                                    | Exami      | ning, PG     | 14                             | 294   | Yes     | D   |                                     | Number of (                                                                     | CPD credits for this activity   |   | Δ                      |
| Year 3     01/05/2013     30/04/2014     58     47     53     50     208     Yes     D       Year 4     01/05/2014     30/04/2015     12     12     16     13     53     No     D       Click arrow to view all activities logged for that year     Internal     Internal     Internal     Personal     R/E/POS     Internal     Personal     R/E/POS     Internal     Personal     R/E/POS     Internal     Personal     R/E/POS     Internal     Personal     R/E/POS     Internal     Internal     Personal     R/E/POS     Internal     Personal     R/E/POS     Internal     Personal     R/E/POS     Internal     Personal     R/E/POS     Internal     Personal     R/E/POS     Internal     Personal     R/E/POS     Internal     Internal     Internal     Internal     Internal     Internal     Internal     Internal     Internal     Internal     Internal     Internal     Internal     Internal     Internal     Internal     Internal     Internal     Internal     Internal     Internal     I                                                                                                    |      | Year 2               | 01/05/2012                                                                                                    | 30/04/2013                    | 174        | 62                                                                                                    | 40         |              | 21                             | 297   | Yes     | D   |                                     | External                                                                        |                                 |   | ï                      |
| Year 4   01/05/2014   30/04/2015   12   12   16   13   53   No   D     Click arrow to view all activities logged for that year   Credits total   Personal   R/E/PGS   Click arrow to view all activities logged for that year     My logged activities   Credits total   Total   X     Date   Activity   External   Internal   Personal   R/E/PGS   Click arrow to view all activities   Clinical Skills     Date   Activity   External   Internal   Personal   R/E/PGS   Total   X     16/10/2014   Note testing   1   2   3   4   10   X     16/10/2014   testing logs for all categor   2   3   3   11   X     10/07/2014   testing logs for all categor   2   3   3   11   X     10/07/2014   testing personal reflective   4   4   4   X   Professionalism   Save log   Categor     10/07/2014   testing app on iPad   1   2   2   2   2   2   2   2   2   2   2 <                                                                                                    |      | Year 3               | 01/05/2013                                                                                                    | 30/04/2014                    | 58         | 47                                                                                                    | 53         |              | 50                             | 208   | Yes     | D   |                                     | Interna                                                                         | 1                               | ( | đ                      |
| Click arrow to view all activities logged for that year     My logged activities   Credits total     Date   Activity   External   Internal   Personal   R/E/PGS (i)   Total   X     16/10/2014   Note testing   1   2   3   4   10   X     16/10/2014   Note testing   1   2   3   4   10   X     16/10/2014   testing logs for all categor   2   3   3   11   X     16/10/2014   testing logs for all categor   2   3   3   11   X     0/10/2014   testing logs for all categor   2   3   3   11   X     10/07/2014   fest   6   5   1   2   14   X     10/07/2014   fest   2   2   2   X   X   X   X     10/07/2014   fest(ing new year entry   1   1   1   X   X   X   X   X     10/07/2014   fest(ing app on iPad   1   1   X   X   X   X   X   X                                                                                                    | ŀ    | Year 4               | 01/05/2014                                                                                                    | 30/04/2015                    | 12         | 12                                                                                                    | 16         |              | 13                             | 53    | No      | D   |                                     | Persona                                                                         |                                 |   | G                      |
| Date Activity External Internal Personal R/E/PGS Total X   16/10/2014 Note testing 1 2 3 4 10 X   16/10/2014 Note testing 1 2 3 4 10 X   16/10/2014 testing logs for all categor 2 3 3 3111 X   16/10/2014 testing logs for all categor 2 3 3 3111 X   10/07/2014 testing personal reflective 4 4 X Professionalism   11/07/2014 Test 6 5 1 2 1   10/07/2014 testing personal reflective 2 2 X   01/05/2014 checking new year entry 1 1 X   01/05/2014 testing app on iPad 1 X X                                                                                                    |      | Му                   | logged activ                                                                                                    | vities                        |            | ,                                                                                                    |            | Credits      |                                |       |         | a   | ctivity covers. (you<br>Patient Sai | may choose more than 1 don<br>Clinical Skills<br>faty & Quality of Patient Care | nai )<br>C                      | 6 |                        |
| Showing records 1 - 8 of 8 records     Print all records       16/10/2014     Note testing     1     2     3     4     10     X       16/10/2014     testing     1     2     3     4     10     X       16/10/2014     testing     1     2     3     4     10     X       16/10/2014     testing logs for all categor     2     3     3     11     X       0/07/2014     testing logs for all categor     2     3     3     11     X       11/07/2014     testing personal reflective     4     44     X     Professionalism       10/07/2014     Test     6     5     1     2     1     X       10/07/2014     tesking new year entry     1     .     .     1     X       01/05/2014     tesking app on iPad     1     .     .     1     X                                                                                                    |      | Date                 | A                                                                                                    | Activity                      | Exte       | rnal Inte                                                                                                    | ernal I    | Personal     | R/E/P                          | GS 👔  | Total X |     |                                     | Commu                                                                           | nication & Interpersonal Skills | Ē | đ                      |
| 16/10/2014     Note testing     1     2     3     4     10     X       16/10/2014     testing     1     2     3     4     10     X       16/10/2014     testing     1     2     3     4     10     X       16/10/2014     testing logs for all categor     2     3     3     31     X       0/07/10/2014     testing personal reflective     4     4     X     Professionalism       11/07/2014     Test     6     5     1     2     14     X       10/07/2014     Test     2     2     2     X     X       01/05/2014     tesking new year entry     1     1     X     X       01/05/2014     Testing app on iPad     1     X     X     X                                                                                                    | _    |                      |                                                                                                    | Showing recor                 | ds 1 - 8 ( | of 8 record                                                                                                    | s <u>P</u> | rint all rec | cords                          |       |         | _   |                                     |                                                                                 | Relating to Patients            | Ē | đ                      |
| 16/10/2014     test     1     2     3     4     10     X       16/10/2014     testing logs for all categor     2     3     3     3     11     X       07/10/2014     testing logs for all categor     2     3     3     3     11     X       11/07/2014     testing personal reflective     4     4     X     Professionalism       11/07/2014     Test     6     5     1     2     14     X       10/07/2014     Test     2     2     X     X     Save log     Cancel       01/05/2014     tesking new year entry     1     .     1     X     X       01/05/2014     Tesking app on iPad     .     .     1     X     X                                                                                                    | •    | 16/10/2014           | 4 Note testi                                                                                                    | ng                            | 1          | 1                                                                                                    | 2          | 3            | 4                              |       | 10      | x   |                                     |                                                                                 | Collaboration & Teamwork        |   | đ                      |
| 16/10/2014   testing logs for all categor   2   3   3   11   X     07/10/2014   testing personal reflective   4   4   X   Professionalism   Professionalism   Professionalism   Scholarship   Scholarship   Scholar                                                                                                    | Þ    | 16/10/201            | 4 test                                                                                                    |                               | 1          | 1                                                                                                    | 2          | 3            | 4                              |       | 10      | ×   |                                     | Management                                                                      | (including self management)     |   | đ                      |
| 07/10/2014 testing personal reflective 4 4 X   11/07/2014 Test 6 5 1 2 14 X   10/07/2014 Test 6 5 1 2 14 X   10/07/2014 Test 2 2 X   01/05/2014 checking new year entry 1 1 1 X   01/05/2014 Testing app on iPad 1 1 X                                                                                                    | Þ    | 16/10/201            | 4 testing log                                                                                                   | gs for all cate               | gor 2      | 2                                                                                                    | 3          | 3            | 3                              |       | 11      | x   |                                     |                                                                                 | Scholarship                     |   | G                      |
| 1/07/2014 Test 6 5 1 2 14 X   10/07/2014 Test  2 2 X   01/05/2014 checking new year entry 1  1 X   01/05/2014 Testing app on iPad 1  1 X                                                                                                    | Þ    | 07/10/201            | 4 testing pe                                                                                                    | rsonal reflecti               | ive        |                                                                                                    |            | 4            |                                |       | 4       | ×   |                                     |                                                                                 | Professionalism                 |   | G                      |
| 10/07/2014     Test     2     2     X       01/05/2014     checking new year entry     1     1     X       01/05/2014     Testing app on iPad     1     1     X                                                                                                    | ▶    | 11/07/201            | 4 Test                                                                                                    |                               | 6          | 5                                                                                                    | 5          | 1            | 2                              |       | 14      | x   |                                     | Save log                                                                        | Cancel                          |   |                        |
| 01/05/2014     checking new year entry     1     1     X       01/05/2014     Testing app on iPad     1     1     X                                                                                                    | ۲    | 10/07/201            | 4 Test                                                                                                    |                               |            |                                                                                                    |            | 2            |                                |       | 2       | x   |                                     |                                                                                 |                                 |   | U                      |
| 01/05/2014 Testing app on iPad 1 X                                                                                                    | ▶    | 01/05/201            | 4 checking r                                                                                                    | new year entr                 | y 1        | 1                                                                                                    |            |              |                                |       | 1       | ×   |                                     |                                                                                 |                                 |   | 1                      |
|                                                                                                    | Þ    | 01/05/201            | 4 Testing ap                                                                                                    | op on iPad                    | 1          | 1                                                                                                    |            |              |                                |       | 1       | x   |                                     |                                                                                 |                                 |   |                        |
| Lick arrow to edit the activity Click X to delete the activity                                                                                                    | Clic | k arrow to e         | edit the activ                                                                                                  | vity                          |            |                                                                                                    |            |              | Click X to delete the activity |       |         |     |                                     |                                                                                 |                                 |   |                        |

April 2019 [V4]

#### 3. Log new activities

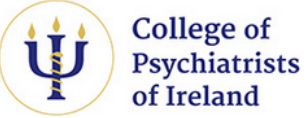

Ms. Lorna O'Callaghan, welcome to your confidential, personal online CPD Diary area on a secure area of the CPsychI website. This diary area can be accessed only by you using your login and password, and by the Professional Competence manager and administrators in the College of Psychiatrists of Ireland.

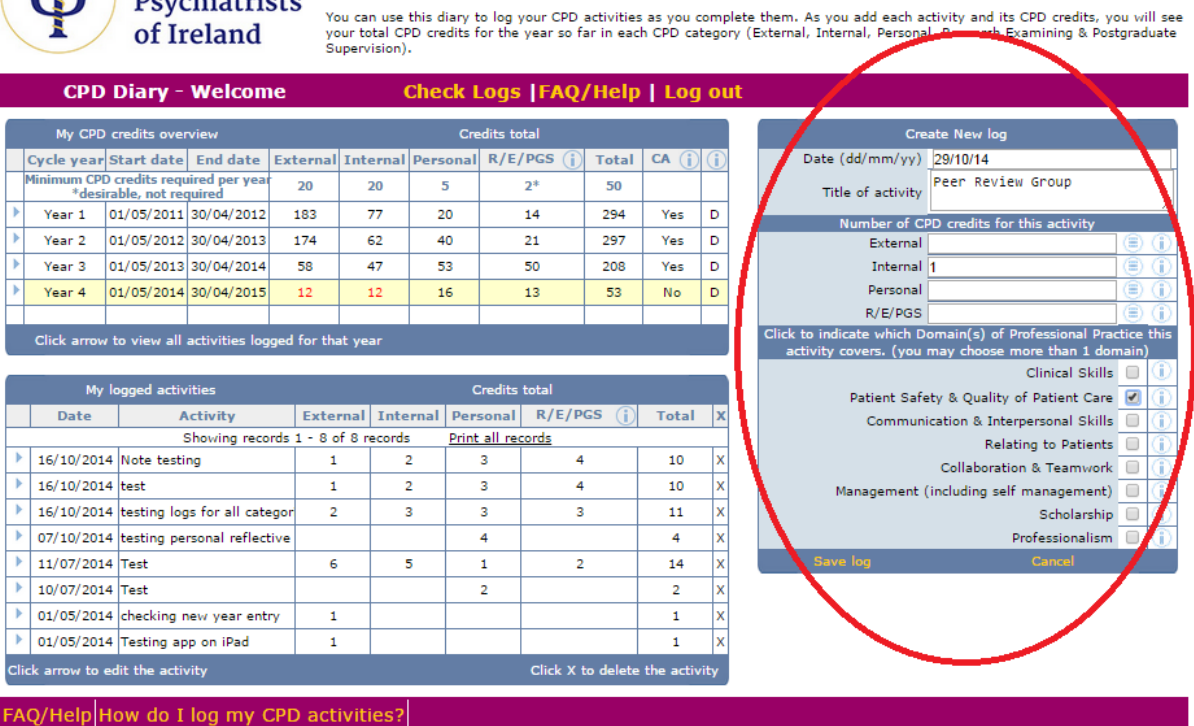

To log a new activity:

- Enter the date of the activity in dd/mm/yy format
- Enter the **title of the activity** e.g. CPsychl Winter Meeting, Journal Club, Peer Review Group etc.
- Enter the **number of CPD credits** you are claiming for this activity, under the correct CPD category. You may claim half credits as long as the total credits for the activity is more than 1 e.g. you may not claim 0.5 credits for an activity, but you may claim 1 credit, 1.5 credits etc.
- Personal CPD credits require a brief reflective note on the activity being logged. Click on

the <sup>(E)</sup> icon beside the field for Personal credits and type your note in the pop-up box. If you wish, you may also input a brief reflective note for activities under the other CPD categories. This is not mandatory.

- Select at least one **Domain of Professional Practice** that you consider this activity covered, from the list of eight, by clicking on the boxes to the right of the list. Click on the (1) symbol to view more information on each of the Domains.
- Click on **"Save Log"** to save this activity. It may take a moment to save. The information on your screen will refresh and then your logged activity will appear in the "My Logged Activities" section.
- You can edit any saved activity at any time by clicking on the arrow beside it in the "My Logged Activities" section.

#### 4. View, download, print your logged activities

This section allows you to view the activities you have logged for each year you have been enrolled in the Professional Competence Scheme.

|     | Ψ                  | Coll<br>Psyc<br>of Ir             | lege of<br>chiatri<br>cland | M<br>Ti<br>ac<br>Ya<br>Ya<br>Si | s. Lorna O'<br>nis diary ar<br>dministrato<br>ou can use<br>our total Cf<br>upervision) | Callaghi<br>ea can b<br>rs in the<br>this diai<br>PD credi | an, welcon<br>be accesse<br>e College o<br>ry to the<br>ts for the | ne to you<br>d only by<br>f Psychia<br>our CPD :<br>for so fa | r confide<br>you usin<br>trists of :<br>activities<br>ar in each | ntial, pe<br>Ig your l<br>Ireland.<br>as you o<br>CPD ca | rsona<br>ogin a<br>comp<br>itegor | l on<br>and<br>lete<br>ry (E | line CPD Diary area on a<br>password, and by the Pro<br>them. As you add each a<br>xternal, Internal, Person | secure area of the CPsych v<br>fessional Competence manag<br>ctivity and its CPD credits, y<br>al, Research Examining & Pos | iebsit<br>jer an<br>ou wi<br>tgrad | e.<br>Id<br>II see<br>uate |
|-----|--------------------|-----------------------------------|-----------------------------|---------------------------------|-----------------------------------------------------------------------------------------|------------------------------------------------------------|--------------------------------------------------------------------|---------------------------------------------------------------|------------------------------------------------------------------|----------------------------------------------------------|-----------------------------------|------------------------------|----------------------------------------------------------------------------------------------------|----------------------------------------------------------------------------------------------------|------------------------------------|----------------------------|
|     | CPD                | Clary -                           | Welcon                      | ie                              | (                                                                                       | Check                                                      | k Logs                                                             | FAQ/                                                          | /Help                                                            | Log                                                      | j ou                              | it                           |                                                                                                    |                                                                                                    |                                    |                            |
|     | My _PE             | ) credits over                    | rview                       |                                 |                                                                                         |                                                            | Credits tot                                                        | al                                                            |                                                                  |                                                          |                                   |                              | Cr                                                                                                    | eate New log                                                                                                    |                                    |                            |
|     | Cycl year          | Start date                        | End date                    | External                        | Internal                                                                                | Persor                                                     | nal R/E/                                                           | PGS 👔                                                         | Total                                                            | CA                                                       | ) ( <b>i</b> )                    |                              | Date (dd/mm/yy)                                                                                              |                                                                                                    |                                    |                            |
|     | Minimum CP<br>*des | D credits requ<br>irable, not req | uired per yeau<br>quired    | 20                              | 20                                                                                      | 5                                                          |                                                                    | 2*                                                            | 50                                                               |                                                          |                                   |                              | Title of activity                                                                                            |                                                                                                    |                                    |                            |
| ►   | Year 1             | 01/05/2011                        | 30/04/2012                  | 183                             | 77                                                                                      | 20                                                         | :                                                                  | 14                                                            | 294                                                              | Yes                                                      |                                   |                              | Number of C                                                                                                  | PD credits for this activity                                                                                                |                                    |                            |
|     | Year 2             | 01/05/2012                        | 30/04/2013                  | 174                             | 62                                                                                      | 40                                                         |                                                                    | 21                                                            | 297                                                              | Yes                                                      | D                                 |                              | External                                                                                                    |                                                                                                    | ۲                                  | $(\mathbf{i})$             |
| ľ   | Year 3             | 01/05/2013                        | 30/04/2014                  | 58                              | 47                                                                                      | 53                                                         |                                                                    | 50                                                            | 208                                                              | Yes                                                      | D                                 | ١.                           | Internal                                                                                                    |                                                                                                    | ۲                                  | $(\mathbf{i})$             |
| P   | Year 4             | 01/05/2014                        | 30/04/2015                  | 12                              | 13                                                                                      | 16                                                         |                                                                    | 13                                                            | 54                                                               | No                                                       | D                                 | I.                           | Personal                                                                                                    |                                                                                                    |                                    | 0                          |
|     |                    |                                   |                             |                                 |                                                                                         |                                                            |                                                                    |                                                               |                                                                  |                                                          |                                   | А                            | R/E/PGS                                                                                                    |                                                                                                    |                                    |                            |
|     | Click arrow        | v to view all                     | activities log              | ged for th                      | at year                                                                                 |                                                            |                                                                    |                                                               |                                                                  |                                                          |                                   | 4                            | activity covers. (you                                                                                        | may choose more than 1 do                                                                                                   | nain)                              | this                       |
|     |                    |                                   |                             |                                 |                                                                                         |                                                            |                                                                    |                                                               |                                                                  | -                                                        |                                   |                              |                                                                                                    | Clinical Skills                                                                                                    |                                    |                            |
|     | Му                 | logged activ                      | rities                      |                                 |                                                                                         |                                                            | Credits t                                                          | otal                                                          |                                                                  |                                                          |                                   | 1                            | Patient Saf                                                                                                  | ety & Quality of Patient Care                                                                                               |                                    | ٢                          |
| Ł   | Date               | A                                 | (ctivity                    | Exte                            | rnal Inte                                                                               | ernal P                                                    | Personal                                                           | R/E/P                                                         | s ()                                                             | Total                                                    | X                                 | 1                            | Commu                                                                                                    | nication & Interpersonal Skills                                                                                             |                                    |                            |
| •   | 29/10/201          | 4 Peer Revie                      | showing reco<br>ew Group    | 105 1 - 50                      | i s records                                                                             | 1 1                                                        | rinc all reco                                                      | arus                                                          |                                                                  | 1                                                        | x                                 | L                            |                                                                                                    | Relating to Patients                                                                                                    |                                    |                            |
| ł   | 16/10/201          | 4 Note testi                      | na                          | 1                               |                                                                                         | 2                                                          | 3                                                                  | 4                                                             |                                                                  | 10                                                       | X                                 |                              | Management                                                                                                   | Collaboration & Teamwork                                                                                                    | -                                  |                            |
|     | 16/10/201          | 4 test                            | -                           | 1                               |                                                                                         | 2                                                          | 3                                                                  | 4                                                             |                                                                  | 10                                                       | 1                                 |                              | management                                                                                                   | (including self management)<br>Scholarship                                                                                  |                                    | $\mathbb{H}$               |
| •   | 6/10/201           | 4 testing log                     | gs for all cate             | egor 2                          | :                                                                                       | 3                                                          | 3                                                                  | 3                                                             |                                                                  | 11                                                       | x                                 |                              |                                                                                                    | Professionalism                                                                                                    |                                    | ŏ                          |
| •   | 07/10/201          | 4 testing pe                      | rsonal reflect              | ive                             |                                                                                         |                                                            | 4                                                                  |                                                               |                                                                  | 4                                                        | x                                 |                              | Save log                                                                                                    | Cancel                                                                                                    |                                    |                            |
| ►   | 11/01/201          | 4 Test                            |                             | 6                               |                                                                                         | 5                                                          | 1                                                                  | 2                                                             |                                                                  | 1                                                        | х                                 |                              |                                                                                                    |                                                                                                    |                                    |                            |
| ►   | 10/07/2            | 4 Test                            |                             |                                 |                                                                                         |                                                            | 2                                                                  |                                                               |                                                                  | 2                                                        | х                                 |                              |                                                                                                    |                                                                                                    |                                    |                            |
| •   | 01/05/201          | 4 hecking r                       | new year ent                | ry 1                            |                                                                                         |                                                            |                                                                    |                                                               |                                                                  | 1                                                        | х                                 |                              |                                                                                                    |                                                                                                    |                                    |                            |
| •   | 01/05/201          | .4 Testing ap                     | op on iPad                  | 1                               |                                                                                         |                                                            |                                                                    |                                                               |                                                                  | 1                                                        | х                                 |                              |                                                                                                    |                                                                                                    |                                    |                            |
| Cli | ck arrow to        | edit the activ                    |                             |                                 |                                                                                         |                                                            |                                                                    | CI' X t                                                       | o delete                                                         | the activ                                                | vity                              |                              |                                                                                                    |                                                                                                    |                                    |                            |
| EA  | O/Holph            | How do T                          | log my (                    |                                 |                                                                                         |                                                            |                                                                    |                                                               |                                                                  |                                                          |                                   |                              |                                                                                                    |                                                                                                    |                                    |                            |

- The **Overview section** shows the total credits logged by you in each CPD category for each year you have been enrolled in the Professional Competence Scheme.
- Click on the "D" in the final column to view the Domains of Professional Practice which your activities have covered in the year.
- This section also displays the minimum CPD credits the Medical Council requires you to achieve in each CPD category.

|      | Ψ                    | Coll<br>Psyc<br>of Ir                                                                                                    | lege of<br>chiatris<br>celand | f Ti<br>sts<br>Yu<br>s | s. Lorna O<br>his diary ar<br>dministrato<br>ou can use<br>our total O<br>upervision) | Callaghan<br>ea can be<br>rs in the (<br>this diary<br>PD credits | , welcome to yo<br>accessed only b<br>College of Psychi<br>to log your CPD<br>for the year so | ur confide<br>y you usi<br>atrists of<br>activities<br>far in eac | ential, pe<br>ng your k<br>Ireland.<br>as you o<br>h CPD ca | rsonal<br>ogin a<br>comple<br>tegory | l online CPD Diary area on a<br>and password, and by the Pr<br>lete them. As you add each<br>y (External, Internal, Persor | a secure area of the CPsychI w<br>ofessional Competence manag<br>activity and its CPD credits, y<br>al, Research Examining & Pos | iebsit<br>jer ar<br>ou w<br>tgrad | te.<br>nd<br>ill s<br>dua |
|------|----------------------|----------------------------------------------------------------------------------------------------|-------------------------------|------------------------|---------------------------------------------------------------------------------------|-------------------------------------------------------------------|-----------------------------------------------------------------------------------------------|-------------------------------------------------------------------|-------------------------------------------------------------|--------------------------------------|----------------------------------------------------------------------------------------------------|----------------------------------------------------------------------------------------------------|-----------------------------------|---------------------------|
|      | CPD                  | Diary -                                                                                                    | Welcom                        | ie                     |                                                                                       | Check                                                             | Logs  FAQ                                                                                     | /Help                                                             | Log                                                         | ou                                   | t                                                                                                    |                                                                                                    |                                   |                           |
|      | My CPD               | unts over                                                                                                    | view                          |                        |                                                                                       | C                                                                 | redits total                                                                                  |                                                                   |                                                             |                                      | с                                                                                                    | reate New log                                                                                                    |                                   |                           |
| (    | v e year             | Start date                                                                                                    | End date                      | External               | Internal                                                                              | Persona                                                           | I R/E/PGS 👔                                                                                   | Total                                                             | CA 🕄                                                        | <b>i</b>                             | Date (dd/mm/yy                                                                                                    | )                                                                                                    |                                   |                           |
|      | linimum CPD<br>*desi | credits requirable, not requirable, not not not not not not not not not not                                                                                                    | uired per year<br>quired      | 20                     | 20                                                                                    | 5                                                                 | 2*                                                                                            | 50                                                                |                                                             | N                                    | Title of activit                                                                                                    | 1                                                                                                    |                                   |                           |
|      | Year 1               | 01/05/2011                                                                                                    | 30/04/2012                    | 183                    | 77                                                                                    | 20                                                                | 14                                                                                            | 294                                                               | Yes                                                         | D                                    | Number of                                                                                                    | CPD credits for this activity                                                                                                    |                                   |                           |
| Ł    | Year 2               | 01/05/2012                                                                                                    | 30/04/2013                    | 174                    | 62                                                                                    | 40                                                                | 21                                                                                            | 297                                                               | Yes                                                         | D                                    | Externa                                                                                                    | 1                                                                                                    | (=)                               | (                         |
|      | Year 3               | 01/05/2013                                                                                                    | 30/04/2014                    | 58                     | 47                                                                                    | 53                                                                | 50                                                                                            | 208                                                               | Yes                                                         | Б                                    | Interna                                                                                                    | 1                                                                                                    |                                   | (                         |
|      | Year +               | 01/05/2014                                                                                                    | 30/04/2015                    | 12                     | 13                                                                                    | 16                                                                | 13                                                                                            | 54                                                                | No                                                          | D                                    | Persona                                                                                                    | 1                                                                                                    |                                   | (                         |
| T    |                      | The subscription of the subscription of the su |                               |                        |                                                                                       |                                                                   |                                                                                               |                                                                   |                                                             |                                      | R/E/PG                                                                                                    | 5                                                                                                    |                                   |                           |
|      | Click arrow          | to view all<br>logged activ                                                                                                    | activities log<br>rities      | iged for th            | at year                                                                               |                                                                   | Credits total                                                                                 |                                                                   |                                                             |                                      | activity covers. (yo                                                                                                    | a may choose more than 1 do<br>Clinical Skills<br>faty & Quality of Patient Care                                                 | main                              | )                         |
|      | Date                 | A                                                                                                    | ctivity                       | Exte                   | rnal Inte                                                                             | rnal Pe                                                           | rsonal R/E/F                                                                                  | vas 👔                                                             | Total                                                       | ×                                    | Commu                                                                                                    | nication & Internersonal Skills                                                                                                  | -                                 | ť                         |
|      |                      | 5                                                                                                    | Showing reco                  | rds 1 - 9 (            | of 9 records                                                                          | s <u>Prin</u>                                                     | t all records                                                                                 | 0                                                                 |                                                             |                                      | Comme                                                                                                    | Relating to Patients                                                                                                    |                                   | t                         |
| Þ    | 29/10/2014           | 4 Peer Revie                                                                                                    | ew Group                      |                        |                                                                                       | 1                                                                 |                                                                                               |                                                                   | 1                                                           | ×                                    |                                                                                                    | Collaboration & Teamwork                                                                                                    |                                   | t                         |
| Þ    | 16/10/2014           | 4 Note testi                                                                                                    | ng                            | 1                      |                                                                                       | 2                                                                 | 3 4                                                                                           | 4                                                                 | 10                                                          | ×                                    | Management                                                                                                    | (including self management)                                                                                                    |                                   | t                         |
| Þ    | 16/10/2014           | 4 test                                                                                                    |                               | 1                      |                                                                                       | 2                                                                 | 3 .                                                                                           | 4                                                                 | 10                                                          | x                                    |                                                                                                    | Scholarship                                                                                                    |                                   | T                         |
| •    | 16/10/2014           | 4 testing log                                                                                                    | gs for all cate               | egor 2                 |                                                                                       | 3                                                                 | 3                                                                                             | 3                                                                 | 11                                                          | x                                    |                                                                                                    | Professionalism                                                                                                    |                                   | 1                         |
| Þ    | 07/10/2014           | 4 testing pe                                                                                                    | rsonal reflect                | tive                   |                                                                                       |                                                                   | 4                                                                                             |                                                                   | 4                                                           | х                                    | Save log                                                                                                    | Cancel                                                                                                    |                                   |                           |
| Þ    | 11/07/2014           | 4 Test                                                                                                    |                               | e                      |                                                                                       | 5                                                                 | 1                                                                                             | 2                                                                 | 14                                                          | x                                    |                                                                                                    |                                                                                                    |                                   |                           |
| Þ    | 10/07/2014           | 4 Test                                                                                                    |                               |                        |                                                                                       |                                                                   | 2                                                                                             |                                                                   | 2                                                           | x                                    |                                                                                                    |                                                                                                    |                                   |                           |
| Þ    | 01/05/2014           | 4 checking r                                                                                                    | new year ent                  | ry 1                   |                                                                                       |                                                                   |                                                                                               |                                                                   | 1                                                           | х                                    |                                                                                                    |                                                                                                    |                                   |                           |
| Þ    | 01/05/2014           | 4 Testing ap                                                                                                    | p on iPad                     | 1                      |                                                                                       |                                                                   |                                                                                               |                                                                   | 1                                                           | x                                    |                                                                                                    |                                                                                                    |                                   |                           |
| Clic | k arrow to e         | dit the activ                                                                                                    | vity                          |                        |                                                                                       |                                                                   | Click X                                                                                       | to delete                                                         | the activ                                                   | rity                                 |                                                                                                    |                                                                                                    |                                   |                           |

#### 4. View, download, print your logged activities (cont'd)

The **My Logged Activities** section displays each activity logged by you during the selected PCS year (highlighted in the Overview section).

- Nine records are displayed
- Click on <u>Next</u> to display further records
- Download your data as PDF click on <u>Print all records</u> and you will be able to print and/or save the list of activities for the selected year.

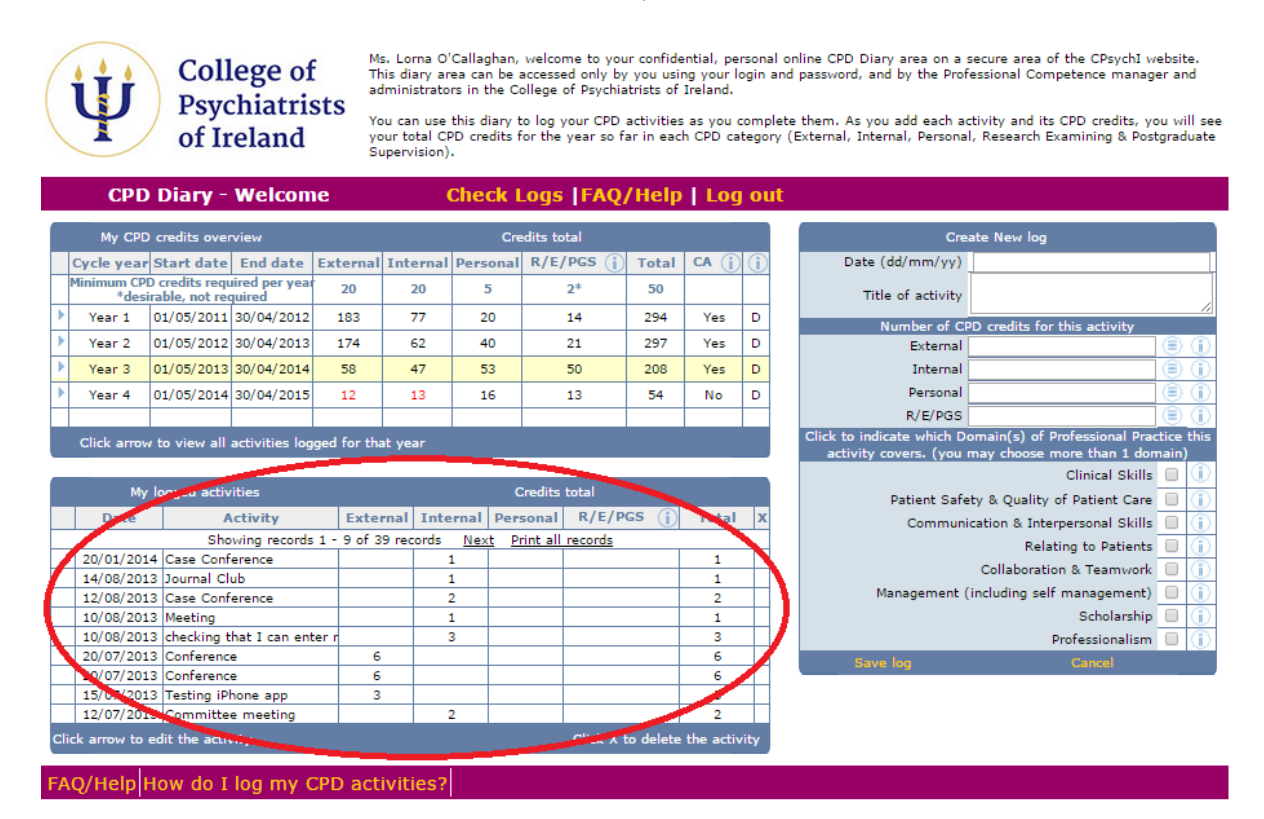

## 5. Edit a logged activity

Click on the arrow beside a logged activity:

|    | Ψ               | Coll<br>Psyc<br>of In                  | ege of<br>chiatris<br>reland | Sts<br>Yo<br>Si | nis diary ar<br>Iministrato<br>ou can use<br>our total CF<br>upervision) | ea can be<br>rs in the (<br>this diary<br>PD credits | accessed only b<br>College of Psychi<br>to log your CPD<br>for the year so t | y you usi<br>atrists of<br>activities<br>ar in eac | and password, and by the Professional Competence manager a<br>lete them. As you add each activity and its CPD credits, you w<br>ry (External, Internal, Personal, Research Examining & Postgra |   |                                         |
|----|-----------------|----------------------------------------|------------------------------|-----------------|--------------------------------------------------------------------------|------------------------------------------------------|------------------------------------------------------------------------------|----------------------------------------------------|----------------------------------------------------------------------------------------------------|---|-----------------------------------------|
|    | CPD             | Diary -                                | welcom                       | le              | (                                                                        | спеск                                                | Logs  FAQ                                                                    | /негр                                              | Log                                                                                                    | 0 |                                         |
|    | My CPD          | credits over                           | Find date                    | External        | Internal                                                                 | Dancana                                              | redits total                                                                 | Total                                              | CA (i)                                                                                                    |   | Edit log<br>Date (dd/mm/xx) 07/10/2014  |
| P  | linimum CPD     | credits requ                           | ired per year                | External        | Internal                                                                 | Persona                                              | 1 K/E/PG3 ()                                                                 | Total                                              |                                                                                                    |   | testing personal reflectiv              |
| +  | *desir          | able, not re                           | uired                        | 20              | 20                                                                       | 5                                                    | 2*                                                                           | 50                                                 |                                                                                                    | - | Title of activity log                   |
|    | Year 1          | 01/05/2011                             | 30/04/2012                   | 183             | 77                                                                       | 20                                                   | 14                                                                           | 294                                                | Yes                                                                                                    | D | Number of CPD credits for this activity |
| 1  | Year 2          | 01/05/2012                             | 30/04/2013                   | 174             | 62                                                                       | 40                                                   | 21                                                                           | 297                                                | Yes                                                                                                    | D | External                                |
| ٢. | Year 3          | 01/05/2013                             | 30/04/2014                   | 58              | 47                                                                       | 53                                                   | 50                                                                           | 208                                                | Yes                                                                                                    | D | Internal                                |
|    | Year 4          | ar 4 01/05/2014 30/04/2015             |                              |                 | 13                                                                       | 16                                                   | 13                                                                           | 54                                                 | No                                                                                                    | D | Personal 4                              |
|    | My              | logged activ                           | ities                        |                 |                                                                          |                                                      | Credits total                                                                |                                                    |                                                                                                    |   | Clinical Skills                         |
|    | Date            | P                                      | ctivity                      | Exte            | rnal Inte                                                                | rnal Pe                                              | rsonal R/E/F                                                                 | I R/E/PGS 👔                                        |                                                                                                    | x | Communication & Interpersonal Skills    |
| _  |                 |                                        | Showing reco                 | rds 1 - 9 c     | of 9 records                                                             | : Prin                                               | t all records                                                                |                                                    |                                                                                                    |   | Relating to Patients                    |
|    | 29/10/2014      | Peer Revie                             | ew Group                     |                 | :                                                                        | 1                                                    |                                                                              |                                                    | 1                                                                                                    | х | Collaboration & Teamwork                |
|    | 16/10/2014      | Note testi                             | ng                           | 1               |                                                                          | 2                                                    | 3 4                                                                          | 4                                                  | 10                                                                                                    | x | Management (including self management)  |
|    | 16/10/2014      | test                                   |                              | 1               |                                                                          | 2                                                    | 3 4                                                                          | ŧ.                                                 | 10                                                                                                    | x | Scholarship 🗍                           |
| E  | 16/10/2014      | testing log                            | is for all cate              | gor 2           | :                                                                        | 3                                                    | 3 3                                                                          | 3                                                  | 11                                                                                                    | x | Professionalism 📒                       |
|    | 07/10/2014      | 07/10/2014 testing personal reflective |                              | ive             |                                                                          |                                                      | 4                                                                            |                                                    | 4                                                                                                    | x | Update log Cancel                       |
|    | 11/07/2014 Test |                                        | 6                            |                 | 5                                                                        | 1 3                                                  | 2                                                                            | 14                                                 | x                                                                                                    |   |                                         |
| Þ  | 10/07/2014      | Test                                   |                              |                 |                                                                          |                                                      | 2                                                                            |                                                    | 2                                                                                                    | x |                                         |
| _  | 01/05/2014      | checking r                             | ew year entr                 | y 1             |                                                                          |                                                      |                                                                              |                                                    | 1                                                                                                    | x |                                         |
|    | 01/05/2014      | Testing ap                             | p on iPad                    | 1               |                                                                          |                                                      |                                                                              |                                                    | 1                                                                                                    | X |                                         |
| *  | 01/03/2014      |                                        |                              |                 |                                                                          |                                                      |                                                                              |                                                    |                                                                                                    |   |                                         |

The activity details now appear in the **Edit Log** section of the screen. You can change the date, title, CPD Credits and Domains of Professional Practice. You can add or edit reflective notes. Click on **"Update Log"** to save the changes, or **"Cancel"** to cancel the edit.

|             | Ψ                     | Coll<br>Psyc<br>of Ir            | lege of<br>chiatris<br>celand | sts<br><sub>Y</sub> | ls. Lorna O<br>his diary a<br>dministrato<br>ou can use<br>our total C<br>upervision | Callag<br>rea car<br>ors in t<br>this di<br>PD crea<br>). | han, welco<br>n be access<br>he College<br>iary to log<br>dits for the | me to you<br>ed only by<br>of Psychia<br>your CPD<br>year so f | ur confide<br>/ you usin<br>atrists of<br>activities<br>ar in eac | al online CPD Diary area on a secure area of the CPsychI website.<br>and password, and by the Professional Competence manager and<br>olete them. As you add each activity and its CPD credits, you will se<br>ry (External, Internal, Personal, Research Examining & Postgraduate |      |                                                                                                    |
|-------------|-----------------------|----------------------------------|-------------------------------|---------------------|--------------------------------------------------------------------------------------|-----------------------------------------------------------|------------------------------------------------------------------------|----------------------------------------------------------------|-------------------------------------------------------------------|----------------------------------------------------------------------------------------------------|------|----------------------------------------------------------------------------------------------------|
|             | CPD                   | Diary -                          | Welcom                        | e                   |                                                                                      | Cheo                                                      | ck Logs                                                                | FAQ                                                            | /Help                                                             | Log                                                                                                    | j ol | ut                                                                                                    |
|             | My CPD                | credits over                     | view                          |                     |                                                                                      |                                                           | Credits to                                                             | otal                                                           |                                                                   |                                                                                                    |      | Edit log                                                                                                    |
| 0           | ycle year             | Start date                       | End date                      | External            | Interna                                                                              | Pers                                                      | onal R/E                                                               | R/E/PGS                                                        |                                                                   | CA (j                                                                                                    |      | Date (dd/mm/yy) 07/10/2014                                                                                              |
| P           | linimum CPE<br>*desii | ) credits requ<br>rable, not req | uired per yeau<br>quired      | 20                  | 20                                                                                   | 5                                                         | i                                                                      | 2*                                                             | 50                                                                |                                                                                                    |      | Title of activity                                                                                                    |
| Þ           | Year 1                | 01/05/2011                       | 30/04/2012                    | 183                 | 77                                                                                   | 20                                                        | 0                                                                      | 14                                                             | 294                                                               | Yes                                                                                                    | D    | Number of CPD credits for this activity                                                                                 |
| ▶           | Year 2                | 01/05/2012                       | 30/04/2013                    | 174                 | 62                                                                                   | 4                                                         | 0                                                                      | 21                                                             | 297                                                               | Yes                                                                                                    | D    | External (E)                                                                                                    |
| ▶           | Year 3                | 01/05/2013                       | 30/04/2014                    | 58                  | 47                                                                                   | 5                                                         | 3                                                                      | 50                                                             | 208                                                               | Yes                                                                                                    | D    | Internal 🗐 🕕                                                                                                    |
| ▶           | Year 4                | 01/05/2014                       | 30/04/2015                    | 12                  | 13                                                                                   | 1                                                         | 6                                                                      | 13                                                             | 54                                                                | No                                                                                                    | D    | Personal 4                                                                                                    |
|             |                       |                                  |                               |                     |                                                                                      |                                                           |                                                                        |                                                                |                                                                   |                                                                                                    |      | R/E/PGS                                                                                                    |
|             | Click arrow           | to view all                      | activities log                | ged for th          | at year                                                                              |                                                           |                                                                        |                                                                |                                                                   |                                                                                                    |      | Click to indicate which Domain(s) of Professional Practice this<br>activity covers. (you may choose more than 1 domain) |
|             | My                    | logged activ                     | vities                        |                     | Credits total                                                                        |                                                           |                                                                        |                                                                |                                                                   |                                                                                                    |      | Patient Safety & Quality of Patient Care                                                                                |
|             | Date                  | A                                | ctivity                       | Exte                | rnal Int                                                                             | ernal                                                     | Personal                                                               | onal R/E/PGS 👔                                                 |                                                                   |                                                                                                    | x    | Communication & Interpersonal Skills 📃 👔                                                                                |
|             |                       | \$                               | Showing reco                  | rds 1 - 9 (         | of 9 record                                                                          | s                                                         | Print all re                                                           | cords                                                          |                                                                   |                                                                                                    |      | Relating to Patients 🕑 👔                                                                                                |
| •           | 29/10/2014            | 4 Peer Revie                     | ew Group                      |                     |                                                                                      | 1                                                         |                                                                        |                                                                |                                                                   | 1                                                                                                    | X    | Collaboration & Teamwork 📃 🚺                                                                                            |
| •           | 16/10/2014            | 4 Note testi                     | ng                            | 1                   | 1                                                                                    | 2                                                         | 3                                                                      | 4                                                              |                                                                   | 10                                                                                                    | X    | Management (including self management) 📃 🥠                                                                              |
| •           | 16/10/2014            | 4 test                           |                               | 1                   | 1                                                                                    | 2                                                         | 3                                                                      | 4                                                              | ł.                                                                | 10                                                                                                    | X    | Scholarship 🔲 👔                                                                                                    |
| •           | 16/10/2014            | 4 testing log                    | gs for all cate               | gor 2               | 2                                                                                    | 3                                                         | 3                                                                      | 3                                                              | ;                                                                 | 11                                                                                                    | X    | Professionalism 🔽 🤅                                                                                                    |
| •           | 07/10/2014            | 4 testing pe                     | rsonal reflect                | ive                 |                                                                                      |                                                           | 4                                                                      |                                                                |                                                                   | 4                                                                                                    | X    | Lidate log Cancel                                                                                                    |
| •           | 11/07/2014            | 4 Test                           |                               | 6                   | 5                                                                                    | 5                                                         | 1                                                                      | 2                                                              | 2                                                                 | 14                                                                                                    | X    |                                                                                                    |
| •           | 10/07/2014            | 4 Test                           |                               |                     |                                                                                      |                                                           | 2                                                                      |                                                                |                                                                   | 2                                                                                                    | X    |                                                                                                    |
| •           | 01/05/2014            | 4 checking r                     | new year enti                 | γ <u>1</u>          | 1                                                                                    |                                                           |                                                                        |                                                                |                                                                   | 1                                                                                                    | X    |                                                                                                    |
| •           | 01/05/2014            | 4 Testing ap                     | op on iPad                    | 1                   | 1                                                                                    |                                                           |                                                                        |                                                                |                                                                   | 1                                                                                                    | X    |                                                                                                    |
| Clic<br>FA( | )/Help                | edit the activ                   | log my (                      | CPD act             | tivities?                                                                            |                                                           |                                                                        | Click X                                                        | to delete                                                         | the activ                                                                                                    | vity |                                                                                                    |

#### 6. Delete a logged activity

Click on the X beside any logged activity to delete that activity from your Diary.

|    | Ψ                    | Coll<br>Psyc<br>of In         | lege of<br>chiatris<br>celand | f Ti<br>sts Yu<br>yu<br>s | s, Lorna O'<br>nis diary ar<br>dministrato<br>ou can use<br>our total Cf<br>upervision) | Callagh:<br>ea can l<br>rs in the<br>this dia<br>PD credi | an, welcor<br>be accesse<br>e College (<br>ry to log y<br>its for the | me to you<br>Id only by<br>of Psychia<br>Your CPD a<br>year so fa | r confide<br>you usir<br>trists of<br>activities<br>ar in each | ntial, pe<br>ng your l<br>Ireland.<br>as you<br>n CPD ca | com<br>atego   | al or<br>and<br>plete<br>ory ( | line CPD Diary area on a<br>password, and by the Pro<br>them. As you add each a<br>External, Internal, Persona | secure area of the CPsychI v<br>fessional Competence manaç<br>nctivity and its CPD credits, y<br>al, Research Examining & Pos | rebsit<br>jer an<br>ou wi<br>tgrad | e.<br>1d<br>ill see<br>luate |
|----|----------------------|-------------------------------|-------------------------------|---------------------------|-----------------------------------------------------------------------------------------|-----------------------------------------------------------|-----------------------------------------------------------------------|-------------------------------------------------------------------|----------------------------------------------------------------|----------------------------------------------------------|----------------|--------------------------------|----------------------------------------------------------------------------------------------------|----------------------------------------------------------------------------------------------------|------------------------------------|------------------------------|
|    | CPD                  | Diary -                       | Welcon                        | ie                        | (                                                                                       | Chec                                                      | k Logs                                                                | FAQ/                                                              | /Help                                                          | Log                                                      | j ol           | ut                             |                                                                                                    |                                                                                                    |                                    |                              |
|    | My CPD               | credits over                  | rview                         |                           |                                                                                         |                                                           | Credits to                                                            | tal                                                               |                                                                |                                                          |                |                                | Edi                                                                                                    | it log                                                                                                    |                                    |                              |
|    | Cycle year           | Start date                    | End date                      | External                  | Internal                                                                                | Persor                                                    | nal R/E/                                                              | 'PGS 👔                                                            | Total                                                          | CA (j                                                    |                |                                | Date (dd/mm/yy)                                                                                                | 07/10/2014                                                                                                    |                                    |                              |
|    | Minimum CPI<br>*desi | D credits requirable, not req | uired per yeau<br>quired      | 20                        | 20                                                                                      | 5                                                         |                                                                       | 2*                                                                | 50                                                             |                                                          |                |                                | Title of activity                                                                                              | testing personal refle<br>log                                                                                                 | ctive                              | e                            |
| •  | Year 1               | 01/05/2011                    | 30/04/2012                    | 183                       | 77                                                                                      | 20                                                        |                                                                       | 14                                                                | 294                                                            | Yes                                                      | D              |                                | Number of C                                                                                                    | PD credits for this activity                                                                                                  |                                    |                              |
| •  | Year 2               | 01/05/2012                    | 30/04/2013                    | 174                       | 62                                                                                      | 40                                                        |                                                                       | 21                                                                | 297                                                            | Yes                                                      | D              |                                | External                                                                                                    |                                                                                                    | ۲                                  |                              |
| Þ  | Year 3               | 01/05/2013                    | 30/04/2014                    | 58                        | 47                                                                                      | 53                                                        |                                                                       | 50                                                                | 208                                                            | Yes                                                      | D              |                                | Internal                                                                                                    |                                                                                                    | ۲                                  |                              |
| ►  | Year 4               | 01/05/2014                    | 30/04/2015                    | 12                        | 13                                                                                      | 16                                                        |                                                                       | 13                                                                | 54                                                             | No                                                       | D              |                                | Personal                                                                                                    | 4                                                                                                    |                                    | 0                            |
|    |                      |                               |                               |                           |                                                                                         |                                                           |                                                                       |                                                                   |                                                                |                                                          |                |                                | R/E/PGS                                                                                                    |                                                                                                    |                                    |                              |
|    | Click arrov          | / to view all                 | activities log                | ged for th                | at year                                                                                 |                                                           |                                                                       |                                                                   |                                                                |                                                          |                |                                | activity covers. (you                                                                                          | may choose more than 1 do                                                                                                    | main)                              | )                            |
|    |                      |                               |                               |                           |                                                                                         |                                                           |                                                                       |                                                                   |                                                                |                                                          | -              |                                |                                                                                                    | Clinical Skills                                                                                                    |                                    | ٢                            |
|    | My                   | logged activ                  | /ities                        |                           |                                                                                         |                                                           | Credits                                                               | LS TOTAL                                                          |                                                                |                                                          |                | ۱.                             | Patient Safe                                                                                                   | ety & Quality of Patient Care                                                                                                 |                                    |                              |
|    | Date                 | A                             | Activity                      | Exte                      | rnal Inte                                                                               | ernal P                                                   | Personal                                                              | R/E/P                                                             | s ()                                                           | i Total                                                  |                | 1                              | Commun                                                                                                    | ication & Interpersonal Skills                                                                                                |                                    |                              |
|    | 29/10/201            | 4 Peer Revie                  | snowing reco                  | oras 1 - 9 (              | or 9 records                                                                            | s <u>Pi</u><br>1                                          | rint all rec                                                          | oras                                                              |                                                                | 1                                                        | T <sub>x</sub> | 1                              |                                                                                                    | Relating to Patients                                                                                                    |                                    |                              |
|    | 16/10/201            | 4 Note testi                  | 00                            | 1                         |                                                                                         | ,                                                         | 3                                                                     | 4                                                                 |                                                                | 10                                                       |                | 1                              |                                                                                                    | Collaboration & Teamwork                                                                                                    | -                                  |                              |
|    | 16/10/201            | 4 test                        |                               |                           |                                                                                         | 2                                                         | 3                                                                     | . 4                                                               |                                                                | 10                                                       |                | 1                              | Management                                                                                                    | (including self management)                                                                                                   | -                                  | $\mathbb{R}$                 |
| )  | 16/10/201            | 4 testing log                 | as for all cate               | egor 2                    |                                                                                         | 3                                                         | 3                                                                     | 3                                                                 |                                                                | 11                                                       | x              |                                |                                                                                                    | Professionalism                                                                                                    |                                    | ŏ                            |
|    | 07/10/201            | 4 testing pe                  | rsonal reflect                | tive                      |                                                                                         |                                                           | 4                                                                     |                                                                   |                                                                | 4                                                        | x              |                                | Update log                                                                                                    | Cancel                                                                                                    |                                    |                              |
| )  | 11/07/201            | 4 Test                        |                               | 6                         |                                                                                         | 5                                                         | 1                                                                     | 2                                                                 |                                                                | 14                                                       | x              | 11                             |                                                                                                    |                                                                                                    |                                    | _                            |
| )  | 10/07/201            | 4 Test                        |                               |                           |                                                                                         |                                                           | 2                                                                     |                                                                   |                                                                | 2                                                        | x              | 11                             |                                                                                                    |                                                                                                    |                                    |                              |
| )  | 01/05/201            | 4 checking r                  | new year ent                  | ry 1                      |                                                                                         |                                                           |                                                                       |                                                                   |                                                                | 1                                                        | x              | 11                             |                                                                                                    |                                                                                                    |                                    |                              |
| )  | 01/05/201            | 4 Testing ap                  | op on iPad                    | 1                         |                                                                                         |                                                           |                                                                       |                                                                   |                                                                | 1                                                        | x              | 1                              |                                                                                                    |                                                                                                    |                                    |                              |
| cl | ick arrow to         | edit the activ                | vity                          |                           |                                                                                         |                                                           |                                                                       | Click X t                                                         | o delete                                                       | the activ                                                | N.             |                                |                                                                                                    |                                                                                                    |                                    |                              |
| 54 |                      | Jow do T                      | log my (                      | CDD act                   | ivitioc?                                                                                |                                                           |                                                                       |                                                                   |                                                                |                                                          | •              | 7                              |                                                                                                    |                                                                                                    |                                    |                              |

#### 7. Log or edit Clinical Audit information

In the relevant year, click on **"CA?"** to log or edit information on Clinical Audit. Choose "Yes" or "No" in the pop-up box to confirm your participation in Clinical Audit for that year. There is also an option to input the Clinical Audit Title if you wish to save that information. Click on "Update" to save new or edited data.

|    | Ŷ                      | Coll<br>Psyc<br>of Ir       | ege of<br>chiatri<br>eland | f Ti<br>sts  | ls, Lorna C<br>his diary a<br>dministrat<br>ou can use<br>our total C<br>upervision | O'Callaghar<br>irea can be<br>ors in the<br>e this diary<br>CPD credits<br>),<br>Chock | n, welcome t<br>accessed or<br>College of Ps<br>to log your<br>for the year | o your confid<br>aly by you us<br>yochiatrists o<br>CPD activitie<br>r so far in ea | lential, p<br>ing your<br>f Ireland.<br>es as you<br>ch CPD c | ersona<br>login a<br>comp<br>ategor | sl online CPD Diary area on a secure area of the CPsychI website.<br>and password, and by the Professional Competence manager and<br>slete them. As you add each activity and its CPD credits, you will see<br>ry (External, Internal, Personal, Research Examining & Postgraduate |    |
|----|------------------------|-----------------------------|----------------------------|--------------|-------------------------------------------------------------------------------------|----------------------------------------------------------------------------------------|-----------------------------------------------------------------------------|-------------------------------------------------------------------------------------|---------------------------------------------------------------|-------------------------------------|----------------------------------------------------------------------------------------------------|----|
|    |                        |                             |                            |              |                                                                                     | CHECK                                                                                  | Logs II                                                                     | AQ/IICI                                                                             |                                                               | y 00                                |                                                                                                    |    |
|    | My CPD                 | credits over                | view                       |              |                                                                                     | c                                                                                      | redits total                                                                |                                                                                     |                                                               |                                     | Create New log                                                                                                    |    |
|    | Cycle year             | Start date                  | End date                   | External     | Interna                                                                             | Persona                                                                                | I R/E/PGS                                                                   | i) Tota                                                                             | CA (j                                                         | )()                                 | Date (dd/mm/yy)                                                                                                    |    |
|    | Minimum CPD<br>*desira | credits requirable, not rec | iired per yea<br>quired    | 20           | 20                                                                                  | 5                                                                                      | 2*                                                                          | 50                                                                                  |                                                               |                                     | Title of activity                                                                                                    |    |
| •  | Year 1 0               | 01/05/2011                  | 30/04/2012                 | 183          | 77                                                                                  | 20                                                                                     | 14                                                                          | 294                                                                                 | Yes                                                           | D                                   | Number of CPD credits for this activity                                                                                                    |    |
| •  | Year 2 (               | 01/05/2012                  | 30/04/2013                 | 174          | 62                                                                                  | 40                                                                                     | 21                                                                          | 297                                                                                 | Yes                                                           | D                                   | External ()                                                                                                    | ۱. |
| •  | Year 3 (               | 01/05/2013                  | 30/04/2014                 | 58           | 47                                                                                  | 53                                                                                     | 50                                                                          | 208                                                                                 | Yes                                                           | D                                   | Internal Participated in clinical audit:                                                                                                    | ۱. |
| •  | Year 4 (               | 01/05/2014                  | 30/04/2015                 | 12           | 13                                                                                  | 16                                                                                     | 13                                                                          | 54                                                                                  | CA?                                                           | 0                                   | Personal 🛛 📄 👔                                                                                                    |    |
|    |                        |                             |                            |              |                                                                                     |                                                                                        |                                                                             |                                                                                     |                                                               |                                     | R/E/PGS YES NO                                                                                                    | 1  |
|    | Click arrow            | to view all                 | activities log             | ged for th   | at year                                                                             |                                                                                        |                                                                             |                                                                                     |                                                               |                                     | Click to indicate which Domain(s) of Professional Practice this activity covers (you may choose more than 1 domain)                                                                                                    |    |
| _  |                        |                             |                            |              |                                                                                     |                                                                                        |                                                                             |                                                                                     |                                                               |                                     |                                                                                                    |    |
|    | My I                   | logged activ                | ities                      |              |                                                                                     |                                                                                        | Credits tota                                                                |                                                                                     |                                                               |                                     | Patient Safety & Quality of Patient Care                                                                                                    |    |
|    | Date                   | A                           | ctivity                    | Exte         | rnal Int                                                                            | ernal Pe                                                                               | rsonal R                                                                    | /E/PGS (                                                                            | Tota                                                          | I X                                 | Communication & Interpersonal Skills                                                                                                    |    |
|    |                        | 5                           | Showing reco               | ords 1 - 9 ( | of 9 record                                                                         | ls <u>Pri</u>                                                                          | nt all records                                                              |                                                                                     |                                                               |                                     | Relating to Patients                                                                                                    |    |
| )  | 29/10/2014             | Peer Revie                  | ew Group                   |              |                                                                                     | 1                                                                                      |                                                                             |                                                                                     | 1                                                             | х                                   | Collaboration & Teamwork 📃 👔                                                                                                    |    |
| )  | 16/10/2014             | Note testi                  | ng                         | 1            | L                                                                                   | 2                                                                                      | 3                                                                           | 4                                                                                   | 10                                                            | х                                   | Management (including self management)                                                                                                    |    |
| )  | 16/10/2014             | l test                      |                            | 1            | L                                                                                   | 2                                                                                      | 3                                                                           | 4                                                                                   | 10                                                            | х                                   | Scholarship 🔲 👔                                                                                                    |    |
| )  | 16/10/2014             | testing log                 | s for all cate             | egor 2       | 2                                                                                   | 3                                                                                      | 3                                                                           | 3                                                                                   | 11                                                            | х                                   | Professionalism 📃 👔                                                                                                    |    |
| )  | 07/10/2014             | testing pe                  | rsonal reflect             | tive         |                                                                                     |                                                                                        | 4                                                                           |                                                                                     | 4                                                             | х                                   | Save log Cancel                                                                                                    |    |
| )  | 11/07/2014             | 1 Test                      |                            | e            | ;                                                                                   | 5                                                                                      | 1                                                                           | 2                                                                                   | 14                                                            | х                                   |                                                                                                    |    |
| )  | 10/07/2014             | 1 Test                      |                            |              |                                                                                     |                                                                                        | 2                                                                           |                                                                                     | 2                                                             | х                                   |                                                                                                    |    |
| )  | 01/05/2014             | checking n                  | new year ent               | ry 1         | L                                                                                   |                                                                                        |                                                                             |                                                                                     | 1                                                             | х                                   |                                                                                                    |    |
| )  | 01/05/2014             | Testing ap                  | p on iPad                  | 1            | L                                                                                   |                                                                                        |                                                                             |                                                                                     | 1                                                             | х                                   |                                                                                                    |    |
| c  | ick arrow to e         | dit the activ               | vity                       |              |                                                                                     |                                                                                        | Clie                                                                        | ck X to delet                                                                       | e the acti                                                    | ivity                               |                                                                                                    |    |
| FA | Q/Help H               | low do I                    | log my (                   | CPD act      | ivities                                                                             | 2                                                                                      |                                                                             |                                                                                     |                                                               |                                     |                                                                                                    |    |

## 8. Log Out of Diary

When you are finished updating or viewing your Diary, log out of the diary.

|     | Ψ                    | Coll<br>Psyc<br>of In           | lege of<br>chiatris<br>reland | f T<br>sts y | ls. Lorna O'<br>his diary ar<br>dministrato<br>ou can use<br>our total Cf<br>upervision) | Callag<br>ea can<br>rs in th<br>this di<br>PD creo | han, welcon<br>be accesse<br>he College<br>ary to log y<br>dits for the | me to you<br>ad only by<br>of Psychia<br>your CPD<br>year so f: | ir confide<br>you usii<br>itrists of<br>activities<br>ar in eac | ential, pe<br>ng your l<br>Ireland.<br>as you o<br>h CPD ca | ogin<br>comp<br>tego | al onli<br>and p<br>plete t<br>ry (E) | ine CPD Diary area on a<br>bassword, and by the Prof<br>them. As you add each a<br>xternal, Internal, Persona | secure area of the CPsych1 w<br>ressional Competence manag<br>ctivity and its CPD credits, y<br>I, Research Examining & Pos | ebsit<br>er an<br>ou wi<br>tgrad | e.<br>d<br>II see<br>uate |
|-----|----------------------|---------------------------------|-------------------------------|--------------|------------------------------------------------------------------------------------------|----------------------------------------------------|-------------------------------------------------------------------------|-----------------------------------------------------------------|-----------------------------------------------------------------|-------------------------------------------------------------|----------------------|---------------------------------------|----------------------------------------------------------------------------------------------------|----------------------------------------------------------------------------------------------------|----------------------------------|---------------------------|
|     | CPD                  | Diary -                         | Welcom                        | ie           |                                                                                          | Cheo                                               | k Logs                                                                  | FAQ                                                             | /Help                                                           | 🕻 Log                                                       | ι οι                 | ıt                                    |                                                                                                    |                                                                                                    |                                  |                           |
|     | My CPD               | credits over                    | rview                         |              |                                                                                          |                                                    | Credits to                                                              | tal                                                             |                                                                 |                                                             | _                    |                                       | Cre                                                                                                    | ate New log                                                                                                    |                                  |                           |
|     | Cycle year           | Start date                      | End date                      | External     | Internal                                                                                 | Perso                                              | onal R/E/                                                               | PGS (j)                                                         | Total                                                           | CA (j                                                       | ) (î)                |                                       | Date (dd/mm/yy)                                                                                               |                                                                                                    |                                  |                           |
|     | Minimum CPI<br>*desi | ) credits requ<br>rable, not re | uired per year<br>quired      | 20           | 20                                                                                       | 5                                                  |                                                                         | 2*                                                              | 50                                                              |                                                             |                      |                                       | Title of activity                                                                                             |                                                                                                    |                                  |                           |
| ►   | Year 1               | 01/05/2011                      | 30/04/2012                    | 183          | 77                                                                                       | 20                                                 | 0                                                                       | 14                                                              | 294                                                             | Yes                                                         | D                    |                                       | Number of C                                                                                                   | PD credits for this activity                                                                                                |                                  |                           |
| ►   | Year 2               | 01/05/2012                      | 30/04/2013                    | 174          | 62                                                                                       | 40                                                 | 0                                                                       | 21                                                              | 297                                                             | Yes                                                         | D                    |                                       | External                                                                                                    |                                                                                                    | ۲                                |                           |
| ►   | Year 3               | 01/05/2013                      | 30/04/2014                    | 58           | 47                                                                                       | 53                                                 | 3                                                                       | 50                                                              | 208                                                             | Yes                                                         | D                    |                                       | Internal                                                                                                    |                                                                                                    | ۲                                |                           |
| ►   | Year 4               | 01/05/2014                      | 30/04/2015                    | 12           | 13                                                                                       | 16                                                 | 5                                                                       | 13                                                              | 54                                                              | No                                                          | D                    |                                       | Personal                                                                                                    |                                                                                                    | ۲                                | 1                         |
|     |                      |                                 |                               |              |                                                                                          |                                                    |                                                                         |                                                                 |                                                                 |                                                             |                      |                                       | R/E/PGS                                                                                                    |                                                                                                    | ۲                                | ١                         |
|     | Click arrow          | to view all                     | activities log                | ged for th   | at year                                                                                  |                                                    |                                                                         |                                                                 |                                                                 |                                                             |                      |                                       | Click to indicate which D                                                                                     | omain(s) of Professional Pra<br>may choose more than 1 dor                                                                  | ctice                            | this                      |
| _   |                      |                                 |                               |              |                                                                                          |                                                    |                                                                         |                                                                 |                                                                 |                                                             |                      |                                       | detivity coversit (you                                                                                        | Clinical Skills                                                                                                    |                                  | $\bigcirc$                |
|     | My                   | logged activ                    | vities                        |              |                                                                                          |                                                    | Credits                                                                 | total                                                           |                                                                 |                                                             |                      |                                       | Patient Safe                                                                                                  | ety & Ouality of Patient Care                                                                                               |                                  | õ                         |
|     | Date                 | 1                               | Activity                      | Exte         | rnal Inte                                                                                | rnal                                               | Personal                                                                | R/E/P                                                           | GS (j)                                                          | Total                                                       | х                    |                                       | Commun                                                                                                    | ication & Interpersonal Skills                                                                                              |                                  | Õ                         |
| _   |                      | 1                               | Showing reco                  | ords 1 - 9 ( | of 9 records                                                                             |                                                    | Print all rec                                                           | ords                                                            |                                                                 |                                                             |                      |                                       |                                                                                                    | Relating to Patients                                                                                                    |                                  | (i)                       |
| •   | 29/10/201            | 4 Peer Revi                     | ew Group                      |              |                                                                                          | 1                                                  |                                                                         |                                                                 |                                                                 | 1                                                           | X                    |                                       |                                                                                                    | Collaboration & Teamwork                                                                                                    |                                  | 1                         |
| •   | 16/10/201            | 4 Note testi                    | ing                           | 1            |                                                                                          | 2                                                  | 3                                                                       | 4                                                               |                                                                 | 10                                                          | X                    |                                       | Management                                                                                                    | (including self management)                                                                                                 |                                  |                           |
| •   | 16/10/201            | 4 test                          |                               | 1            |                                                                                          | 2                                                  | 3                                                                       | 4                                                               |                                                                 | 10                                                          | Х                    |                                       |                                                                                                    | Scholarship                                                                                                    |                                  | ٢                         |
| •   | 16/10/201            | 4 testing log                   | gs for all cate               | egor 2       | : :                                                                                      | 3                                                  | 3                                                                       | 3                                                               |                                                                 | 11                                                          | Х                    |                                       |                                                                                                    | Professionalism                                                                                                    |                                  |                           |
| ►   | 07/10/201            | 4 testing pe                    | rsonal reflect                | tive         |                                                                                          |                                                    | 4                                                                       |                                                                 |                                                                 | 4                                                           | X                    |                                       | Save log                                                                                                    | Cancel                                                                                                    |                                  |                           |
| ►   | 11/07/201            | 4 Test                          |                               | e            | 6 1                                                                                      | 5                                                  | 1                                                                       | 2                                                               |                                                                 | 14                                                          | x                    |                                       |                                                                                                    |                                                                                                    |                                  |                           |
| ►   | 10/07/201            | 4 Test                          |                               |              |                                                                                          |                                                    | 2                                                                       |                                                                 |                                                                 | 2                                                           | x                    |                                       |                                                                                                    |                                                                                                    |                                  |                           |
| ►   | 01/05/201            | 4 checking r                    | new year enti                 | ry 1         |                                                                                          |                                                    |                                                                         |                                                                 |                                                                 | 1                                                           | х                    |                                       |                                                                                                    |                                                                                                    |                                  |                           |
| ►   | 01/05/201            | 4 Testing ap                    | op on iPad                    | 1            |                                                                                          |                                                    |                                                                         |                                                                 |                                                                 | 1                                                           | x                    |                                       |                                                                                                    |                                                                                                    |                                  |                           |
| Cli | ck arrow to          | edit the activ                  | vity                          |              |                                                                                          |                                                    |                                                                         | Click X f                                                       | to delete                                                       | the activ                                                   | vity                 |                                       |                                                                                                    |                                                                                                    |                                  |                           |
| FA  | Q/Help H             | low do I                        | log my C                      | CPD act      | ivities?                                                                                 |                                                    |                                                                         |                                                                 |                                                                 |                                                             |                      |                                       |                                                                                                    |                                                                                                    |                                  |                           |

### 9. HELP contacts

For further assistance with the Diary, please contact the Professional Competence Office, <a href="mailto:pcs@irishpsychiatry.ie">pcs@irishpsychiatry.ie</a> or call (01) 634 4378 / 4375.